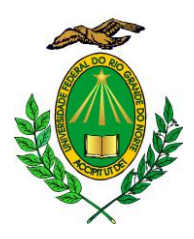

MINISTÉRIO DA EDUCAÇÃO UNIVERSIDADE FEDERAL DO RIO GRANDE DO NORTE CENTRO DE ENSINO SUPERIOR DO SERIDÓ DEPARTAMENTO DE GEOGRAFIA

## PASSO A PASSO PARA CADASTRO DO PLANO INDIVIDUAL DOCENTE (PID) SEMESTRAL

1. Siga o caminho Plano Individual do Docente (PID) / Meus PIDs:

| 1 | JFI | RN - SIGAA - Sistema Integrado de Gestão         | o de / | Atividades | Acadêmicas      |                         |             |  |
|---|-----|--------------------------------------------------|--------|------------|-----------------|-------------------------|-------------|--|
|   | OS  | E YURE G. DOS SANTOS Alterar vínculo             |        |            |                 |                         | Semestre    |  |
|   |     | S DEPARTAMENTO DE GEOGRAFIA (10.15)              |        |            |                 |                         |             |  |
|   | e   | Ensino 🚨 Chefia 🥉 Pesquisa 💖 Extensão 🥀 A        | ções   | Integradas | Convênio:       | s 📑 Bibliote            | ca 🗾 Pro    |  |
|   |     | Orientação Acadêmica - Graduação                 | •      |            |                 |                         |             |  |
|   |     | Orientações Pós-Graduação                        | •      |            |                 |                         |             |  |
|   |     | Estágios                                         | •      |            |                 |                         |             |  |
|   |     | РАР                                              | •      |            |                 |                         |             |  |
|   |     |                                                  |        |            |                 |                         |             |  |
|   |     | Turmas                                           | •      |            |                 |                         |             |  |
|   |     | Projetos                                         |        |            |                 |                         |             |  |
|   |     | Avaliação Institucional                          | •      |            |                 |                         |             |  |
|   |     | Plano Individual do Docente (PID)                | •      | Meus PI    |                 |                         |             |  |
|   |     |                                                  |        | Consulta   | ar Outros PIDs  | ;                       |             |  |
|   |     | Consultas                                        | •      | Relatóri   | o Sintético por | <sup>-</sup> Departamen | epartamento |  |
|   |     | Solicitar Compra de Livros para a Biblioteca     |        |            |                 |                         | 244         |  |
|   |     | Atividades de Campo                              |        |            |                 |                         | ~ _ 😐       |  |
|   |     | Fórum de Cursos                                  |        |            |                 |                         | Aloox       |  |
|   |     | Fórum Docente                                    |        |            |                 |                         |             |  |
|   |     | Declaração de Disciplinas Ministradas            |        |            | Ch Total        | Horário                 | Aluno       |  |
|   |     | Planos de Docência Assistida                     |        |            | / CHD*          |                         |             |  |
|   |     |                                                  | _      |            |                 |                         |             |  |
|   |     | Declaração de Participação em Banca de Graduação |        |            | 60 / 60         | 3N1234                  | 20 /        |  |
|   |     | Processos Seletivos                              | •      |            | 60 / 60         | 2N1234                  | 32 /        |  |
|   |     |                                                  |        |            |                 |                         |             |  |

## 2. Clique em Cadastrar Novo PID:

| di elertit electita in                                                                                                    | ntegrado de Gestão de Atividades i                                                                         | Acadêmicas                                                        |                                                                                                    | A+ A-   Temp                                                                                                    | o de Sessã       |  |  |
|----------------------------------------------------------------------------------------------------|----------------------------------------------------------------------------------------------------|-------------------------------------------------------------------|----------------------------------------------------------------------------------------------------|----------------------------------------------------------------------------------------------------|------------------|--|--|
| YURE G. DOS SANTOS Alterar vín                                                                                                    | culo                                                                                                    |                                                                   | Semestre atual: 2022.2                                                                                                    | 🎯 Módulos                                                                                                    | 🔥 Caix           |  |  |
| S - DEPARTAMENTO DE GEOGRAFIA                                                                                                    | (18.15)                                                                                                    |                                                                   |                                                                                                    | 😋 Menu Docente                                                                                                    | 👷 Alte           |  |  |
| ORTAL DO DOCENTE > PLA                                                                                                    | NOS INDIVIDUAIS DO DOCENTI                                                                                 | E                                                                 |                                                                                                    |                                                                                                    |                  |  |  |
|                                                                                                    |                                                                                                    |                                                                   |                                                                                                    |                                                                                                    |                  |  |  |
| Caro(a) Professor(a),                                                                                                    |                                                                                                    |                                                                   |                                                                                                    |                                                                                                    |                  |  |  |
| De acordo com a resolução 250/2009 do CONSEPE, através do seu artigo sexto, caberá à Chefia do Departamento ou à Direção da Unidade Ac<br>submeter semestralmente ao respectivo plenário a distribuição da carga horária semanal de ensino de cada docente em suas respectivas ativi<br>implantada no Sistema de Registro das Atvidades Acadêmicas. |                                                                                                    |                                                                   |                                                                                                    |                                                                                                    |                  |  |  |
| ira homologação destes dados p                                                                                                    | ela chefia, faz-se necessário o preeno                                                                     | himento, por partes de cada                                       | a um dos docentes, de s                                                                                                    | seu Plano Individual D                                                                                                    | ocente. N        |  |  |
| verá constar um resumo de tod                                                                                                    | as as atividades desempenhadas dura                                                                        | ante o período letivo de refe                                     | rência, de acordo com o                                                                                                    | o formulário disponível                                                                                                    |                  |  |  |
| so deseje iniciar o preenchimen                                                                                                    | to de um novo PID - Plano Individual                                                                       | do Docente - para o período                                       | o de referência atual, c                                                                                                    | ique aqui.                                                                                                    |                  |  |  |
|                                                                                                    |                                                                                                    |                                                                   |                                                                                                    |                                                                                                    |                  |  |  |
|                                                                                                    | 2                                                                                                    |                                                                   | 2                                                                                                    |                                                                                                    |                  |  |  |
|                                                                                                    | 💟: Cadastrar Novo                                                                                          | PID 🛛 🦻 : Alterar PID                                             | 🛰 : Visualizar PID                                                                                                    |                                                                                                    |                  |  |  |
| _                                                                                                    | Cadastrar Novo<br>Lista de Pi                                                                              | PID 🤣 : Alterar PID                                               | Sisualizar PID                                                                                                    |                                                                                                    | _                |  |  |
| Período                                                                                                    | ि: Cadastrar Novo<br>Lista de Pi<br>Total CH Ensino                                                        | PID 🚀 : Alterar PID<br>ANOS INDIVIDUAIS DO<br>Total CH Outras Ati | 🤜 : Visualizar PID<br>Docenте<br>ividades Situação                                                                                                    | _                                                                                                    | _                |  |  |
| <b>Período</b><br>2022.2                                                                                                    | Cadastrar Novo<br>LISTA DE PL<br>Total CH Ensino<br>Oh                                                     | PID 🦃 : Alterar PID<br>ANOS INDIVIDUAIS DO<br>Total CH Outras Ati | Situalizar PID<br>Docente<br>vidades Situação<br>Oh NÃO CADAST                                                                                                    | RADO                                                                                                    | >                |  |  |
| <b>Período</b><br>2022.2<br>2022.1                                                                                                    | Cadastrar Novo<br>LISTA DE Pu<br>Total CH Ensino<br>Oh<br>13,2h                                            | PID 🥪 : Alterar PID<br>ANOS INDIVIDUAIS DO<br>Total CH Outras Ati | <ul> <li>Visualizar PID</li> <li>DOCENTE</li> <li>ividades Situação</li> <li>0h NÃO CADAST</li> <li>26,8h HOMOLOGAD</li> </ul>                                                                                            | RADO G                                                                                                    |                  |  |  |
| Período<br>2022.2<br>2022.1<br>2021.2                                                                                                    | Cadastrar Novo<br>LISTA DE PI<br>Total CH Ensino<br>Oh<br>13,2h<br>15h                                     | PID 🥪 : Alterar PID<br>ANOS INDIVIDUAIS DO<br>Total CH Outras Ati | <ul> <li>Visualizar PID</li> <li>DOCENTE</li> <li>vidades Situação</li> <li>0h NÃO CADAST</li> <li>26,8h HOMOLOGAD</li> <li>25h HOMOLOGAD</li> </ul>                                                                      | RADO 🧣<br>O 🗣<br>O 🙀                                                                                                    | ><br>><br>><br>< |  |  |
| Período           2022.2           2022.1           2021.2           2021.1                                                                                                    | Cadastrar Novo<br>LISTA DE PI<br>Total CH Ensino<br>Oh<br>13,2h<br>15h<br>0h                               | PID 🥪 : Alterar PID<br>ANOS INDIVIDUAIS DO<br>Total CH Outras Ati | <ul> <li>Visualizar PID</li> <li>DOCENTE</li> <li>vidades Situação</li> <li>Oh NÃO CADAST</li> <li>26,8h HOMOLOGAD</li> <li>25h HOMOLOGAD</li> <li>Oh NÃO CADAST</li> <li>Oh NÃO CADAST</li> </ul>                        | RADO G<br>O G<br>RADO G                                                                                                    |                  |  |  |
| Período           2022.2           2022.1           2021.2           2021.1           2020.2                                                                                                    | Cadastrar Novo<br>LISTA DE PI<br>Total CH Ensino<br>Oh<br>13,2h<br>15h<br>0h<br>0h                         | PID 🥪 : Alterar PID<br>ANOS INDIVIDUAIS DO<br>Total CH Outras Ati | <ul> <li>Visualizar PID</li> <li>DOCENTE</li> <li>Vidades Situação</li> <li>Oh NÃO CADAST</li> <li>26,8h HOMOLOGAD</li> <li>25h HOMOLOGAD</li> <li>25h HOMOLOGAD</li> <li>Oh NÃO CADAST</li> <li>Oh NÃO CADAST</li> </ul> | RADO (<br>O S<br>RADO (<br>RADO (                                                                                                    |                  |  |  |
| Período           2022.2           2021.1           2021.1           2020.2           2021.1           2020.2           2020.2                                                                                                    | Cadastrar Novo<br>LISTA DE PI<br>Oh<br>0h<br>13,2h<br>15h<br>0h<br>0h<br>0h<br>0h                          | PID 🥪 : Alterar PID<br>ANOS INDIVIDUAIS DO<br>Total CH Outras Ati | Visualizar PID<br>Docente<br>vidades Situação<br>oh NÃO CADAST<br>26,8h HOMOLOGAD<br>25h HOMOLOGAD<br>0h NÃO CADAST<br>0h NÃO CADAST<br>0h NÃO CADAST                                                                     | RADO G<br>O G<br>RADO G<br>RADO G<br>RADO G                                                                                                    |                  |  |  |
| Período           2022.2           2021.1           2021.1           2020.2           2021.1           2020.2           2020.1           2020.1                                                                                                    | Cadastrar Novo<br>LISTA DE PI<br>Total CH Ensino<br>Oh<br>13,2h<br>15h<br>0h<br>0h<br>0h<br>0h<br>0h       | PID 🥪 : Alterar PID<br>ANOS INDIVIDUAIS DO<br>Total CH Outras Ati | Visualizar PID<br>DOCENTE<br>vidades Situação<br>oh NÃO CADAST<br>26,8h HOMOLOGAD<br>25h HOMOLOGAD<br>0h NÃO CADAST<br>0h NÃO CADAST<br>0h NÃO CADAST<br>0h NÃO CADAST                                                    | RADO G<br>O G<br>RADO G<br>RADO G<br>RADO G<br>RADO G                                                                                                    |                  |  |  |
| Período           2022.2           2022.1           2021.2           2021.1           2020.2           2020.1           2020.1           2019.2           2019.1                                                                                                    | Cadastrar Novo<br>LISTA DE PI<br>Total CH Ensino<br>Oh<br>13,2h<br>15h<br>0h<br>0h<br>0h<br>0h<br>0h<br>0h | PID 🥪 : Alterar PID<br>ANOS INDIVIDUAIS DO<br>Total CH Outras Ati | Visualizar PID<br>DOCENTE<br>Vidades Situação<br>0h NÃO CADAST<br>26,8h HOMOLOGAD<br>25h HOMOLOGAD<br>0h NÃO CADAST<br>0h NÃO CADAST<br>0h NÃO CADAST<br>0h NÃO CADAST<br>0h NÃO CADAST                                   | RADO                                                                                                    |                  |  |  |
| Período           2022.2           2021.1           2021.1           2020.1           2020.1           2019.2                                                                                                    | Cadastrar Novo<br>LISTA DE PI<br>Oh<br>13,2h<br>15h<br>0h<br>0h<br>0h<br>0h<br>0h<br>0h<br>0h              | PID 🥪 : Alterar PID<br>ANOS INDIVIDUAIS DO<br>Total CH Outras Ati | Visualizar PID<br>DOCENTE<br>Vidades Situação<br>0h NÃO CADAST<br>26,8h HOMOLOGAD<br>25h HOMOLOGAD<br>0h NÃO CADAST<br>0h NÃO CADAST<br>0h NÃO CADAST<br>0h NÃO CADAST<br>0h NÃO CADAST                                   | RADO (<br>O F<br>RADO (<br>RADO (<br>RADO |                  |  |  |
| Período           2022.2           2022.1           2021.2           2021.1           2020.2           2020.1           2020.2           2020.1           2019.2           2019.1                                                                                                    | Cadastrar Novo<br>LISTA DE PI<br>Oh<br>13,2h<br>15h<br>0h<br>0h<br>0h<br>0h<br>0h<br>0h<br>0h              | PID 🥪 : Alterar PID<br>ANOS INDIVIDUAIS DO<br>Total CH Outras Ati | Visualizar PID<br>DOCENTE<br>Vidades Situação<br>0h NÃO CADAST<br>26,8h HOMOLOGAD<br>25h HOMOLOGAD<br>0h NÃO CADAST<br>0h NÃO CADAST<br>0h NÃO CADAST<br>0h NÃO CADAST<br>0h NÃO CADAST                                   | RADO                                                                                                    |                  |  |  |

**3.** Realize o preenchimento do seu PID, confira a carga horária se equacionou em **40h** e em seguida clique em *Gravar*:

| (500 caracteres/0 digitados )                                                                                    |                |
|----------------------------------------------------------------------------------------------------|----------------|
| Atesto que esta atividade foi autorizada previamente pelo CONSEPE, como informado na resolução que rege este pla | no.            |
| Adicionar Atividade                                                                                              |                |
|                                                                                                    |                |
| OBSERVAÇÕES GERAIS                                                                                               |                |
|                                                                                                    |                |
| (5000 caracteres/0 digitados )                                                                                   |                |
|                                                                                                    |                |
| QUADRO RESUMO                                                                                                    |                |
| I - Carga horária total de ensino:                                                                               | 12,8 h         |
| Carga horária de ensino:                                                                                         | 8,8h           |
| Carga horária de orientações de atividades:                                                                      | 0h             |
| Carga horária de orientações e acompanhamentos:                                                                  | 4h             |
| II - Total de pesquisa, extensão, e outras atividades:                                                           | 27,2h          |
| Outras atividades de ensino:                                                                                     | 2,4h           |
| Pesquisa e produção acadêmica:                                                                                   | 2,7h           |
| Extensão e outras atividades:                                                                                    | 1,9h           |
| Funções administrativas:                                                                                         | 20,1h          |
| Outras atividades:                                                                                               | 0h             |
| Carga horária total informada:                                                                                   | 40h            |
| Gravar << Voltar Cancelar                                                                                        |                |
| Portal do Docente                                                                                                |                |
| SIGAA   Superintendência de Tecnologia da Informação -     Copyright © 2006-2022 - UFRN - sigaa12-pro            | ducao.info.ufr |

**4.** Em seguida clique em *Submeter para homologação*:

|                                        | (500 caracteres/0 digitados )                                             |         |   |
|----------------------------------------|---------------------------------------------------------------------------|---------|---|
| Atesto que esta atividade foi autoriza | ada previamente pelo CONSEPE, como informado na resolução que rege este p | blano.  |   |
|                                        | Adicionar Atividade                                                       |         |   |
|                                        | OBSERVAÇÕES GERAIS                                                        |         |   |
|                                        |                                                                           |         |   |
|                                        |                                                                           |         |   |
|                                        |                                                                           |         |   |
|                                        |                                                                           |         |   |
|                                        |                                                                           |         |   |
|                                        | (5000 caracterize/0 divitados )                                           |         | h |
|                                        |                                                                           |         |   |
|                                        | QUADRO RESUMO                                                             |         |   |
|                                        | I - Carga horária total de ensino:                                        | 12,8 h  |   |
|                                        | Carga horária de ensino:                                                  | 8,8h    |   |
|                                        | Carga horária de orientações de atividades:                               | 0h      |   |
|                                        | Carga horária de orientações e acompanhamentos                            | : 4h    |   |
|                                        | II - Total de pesquisa, extensão, e outras atividades                     | : 27,2h |   |
|                                        | Outras atividades de ensino:                                              | 2,4h    |   |
|                                        | Pesquisa e produção acadêmica:                                            | 2,7h    |   |
|                                        | Extensão e outras atividades:                                             | 1,9h    |   |
|                                        | Funções administrativas:                                                  | 20,1h   |   |
|                                        | Outras atividades:                                                        | 0h      |   |
|                                        |                                                                           |         |   |
|                                        | Carga horária total informada:                                            | 40h     |   |

**5.** Na sequência assinale o Termo de Adesão e Compromisso, insira sua senha e clique em *Confirmar submissão*:

| UFRN - SIGAA - Sistema Integr                                             | ado de Gestão de Atividades Acadêmicas                                                                                                    |                                                                                                    | A+ A- Tem                                                                                 | po de Sessão: 00:25 SAIR |  |  |  |  |
|---------------------------------------------------------------------------|----------------------------------------------------------------------------------------------------|----------------------------------------------------------------------------------------------------|-------------------------------------------------------------------------------------------|--------------------------|--|--|--|--|
| JOSE YURE G. DOS SANTOS Alterar vínculo                                   |                                                                                                    | Semestre atual: 2022.2                                                                             | 🞯 Módulos                                                                                 | 🔥 Caixa Postal           |  |  |  |  |
| CERES - DEPARTAMENTO DE GEOGRAFIA (18.                                    | 15)                                                                                                    |                                                                                                    | 📲 Menu Docente                                                                            | 🔗 Alterar senha          |  |  |  |  |
| Portal do Docente > Plano Individual Docente > Submissão para Homologação |                                                                                                    |                                                                                                    |                                                                                           |                          |  |  |  |  |
|                                                                           |                                                                                                    |                                                                                                    |                                                                                           |                          |  |  |  |  |
|                                                                           | QUADRO RESUMO                                                                                                    |                                                                                                    |                                                                                           |                          |  |  |  |  |
|                                                                           | I - Carga horária total de ensino:                                                                                                    | 12,8 h                                                                                             |                                                                                           |                          |  |  |  |  |
|                                                                           | Carga horária de ensino:                                                                                                    | 8,8h                                                                                               |                                                                                           |                          |  |  |  |  |
|                                                                           | Carga horária de orientações de atividad                                                                                                    | es: Oh                                                                                             |                                                                                           |                          |  |  |  |  |
|                                                                           | Carga horária de orientações e acompan                                                                                                    | hamentos: 4h                                                                                       |                                                                                           |                          |  |  |  |  |
|                                                                           | II - Total de pesquisa, extensão, e outras                                                                                                    | atividades: 27,2h                                                                                  |                                                                                           |                          |  |  |  |  |
|                                                                           | Outras atividades de ensino:                                                                                                    | 2,4h                                                                                               |                                                                                           |                          |  |  |  |  |
|                                                                           | Pesquisa e produção acadêmica:                                                                                                    | 2,7h                                                                                               |                                                                                           |                          |  |  |  |  |
|                                                                           | Extensão e outras atividades:                                                                                                    | 1,9h                                                                                               |                                                                                           |                          |  |  |  |  |
|                                                                           | Funções administrativas:                                                                                                    | 20,1h                                                                                              |                                                                                           |                          |  |  |  |  |
|                                                                           | Outras atividades:                                                                                                    | Oh                                                                                                 |                                                                                           |                          |  |  |  |  |
|                                                                           | Carga horária total informada:                                                                                                    | 40h                                                                                                |                                                                                           |                          |  |  |  |  |
| SiGAA e que respo<br>será enviada para                                    | eclara formalmente que está de acordo com o Termo<br>onde pela veracidade de todas as informações contida<br>análise pela chefia do departamento ou direção da u<br><i>(Declaração feita em observân</i> ) | de Adesão e Compron<br>as no seu Plano Indivic<br>nidade acadêmica espo<br>cia aos artigos 297-299 | nisso da Plataforma<br>lual do Docente que<br>ecializada.<br><i>do Código Penal Brasi</i> | leiro)                   |  |  |  |  |
|                                                                           | Confirme Sua Senha<br>Senha: *                                                                                                    |                                                                                                    |                                                                                           |                          |  |  |  |  |
|                                                                           | Confirmar submissão << Voltar Cancelar                                                                                                    |                                                                                                    |                                                                                           |                          |  |  |  |  |
| * Campos de preenchimento obrigatório.                                    |                                                                                                    |                                                                                                    |                                                                                           |                          |  |  |  |  |
| Portal do Docente                                                         |                                                                                                    |                                                                                                    |                                                                                           |                          |  |  |  |  |
| SIGAA   Superintendência                                                  | de Tecnologia da Informação -     Copyright © 2006-2022 - UFR                                                                                                    | N - sigaa26-producao.info.u                                                                        | ıfm.br.sigaa26-producad                                                                   | o - v4.8.5               |  |  |  |  |

6. Por fim será exibida uma mensagem de confirmação de envio do PID:

| FRN - SI                                                             | GAA - S                                      | Sistema Integrado de Gestão de At                                                                                            | ividades Acadêmicas                                                              |                        | A+ A-   70                     | empo de Sessão: 00:25 SA |  |
|----------------------------------------------------------------------|----------------------------------------------|----------------------------------------------------------------------------------------------------|----------------------------------------------------------------------------------|------------------------|--------------------------------|--------------------------|--|
| SE YURE G.                                                           | DOS SANTO                                    | S Alterar vínculo                                                                                                    |                                                                                  | Semestre atual: 2022.2 | 🎯 Módulos                      | 🔥 Caixa Postal           |  |
| RES - DEPAR                                                          | TAMENTO DE                                   | GEOGRAFIA (18.15)                                                                                                    |                                                                                  |                        | 😋 Menu Docente                 | 👮 Alterar senha          |  |
| Dortal D                                                             | Plano Indiv                                  | vidual do Docente foi enviado para                                                                                           | a Chefia do Departamento c                                                       | om sucesso.            |                                | (x) fechar mensa         |  |
|                                                                      |                                              |                                                                                                    |                                                                                  | ENTE                   |                                |                          |  |
| ERÍODO DE                                                            | REFERÊNCI<br>DOCENTI<br>MATRÍCULA<br>LOTAÇÃO | A: 2022.2<br>E: JOSE YURE GOMES DOS SANTOS<br>A: 1112649<br>D: CERES - DEPARTAMENTO DE GEOGR                                 | RAFIA                                                                            |                        |                                |                          |  |
|                                                                      |                                              |                                                                                                    | I - ENSINO                                                                       |                        |                                |                          |  |
|                                                                      |                                              |                                                                                                    | ENSINO PRESENCIAL E A DI                                                         | STANCIA                |                                |                          |  |
| Período                                                              | Código                                       | Turma                                                                                                    | Nível                                                                            | CH do Componente       | CH do Docente                  | CH Semanal Dedicada      |  |
| 2022 .1                                                              | GEC0023                                      | TÓPICO ESPECIAL IV -T01                                                                                                    | PÓS-GRADUAÇÃO                                                                    | 60h                    | 12h                            | 0.8h                     |  |
| 2022 .2                                                              | DGC0210                                      | HIDROGRAFIA -T01                                                                                                    | GRADUAÇÃO                                                                        | 60h                    | 60h                            | 4.0h                     |  |
| 2022 .2                                                              | DGC0268                                      | GEOPROCESSAMENTO E SIG -T01                                                                                                  | GRADUAÇÃO                                                                        | 60h                    | 60h                            | 4.01                     |  |
|                                                                      |                                              | TOTAL                                                                                                    | . DE CARGA HORÁRIA DE ENSINO                                                     | PRESENCIAL: 8,8h       |                                |                          |  |
|                                                                      |                                              |                                                                                                    |                                                                                  |                        |                                |                          |  |
| ORIENTA<br>RIENTAÇÃO                                                 | ATEN<br>AÇÕES DE AL<br>AOS ALUNO             | CARGA HORÁI<br>IDIMENTO AOS ALUNOS: 2,0 h<br>UNOS DE GRADUAÇÃO: 0,0 h - 0 orientas<br>S DE PÓS-GRADUAÇÃO: 2,0 h - 2 orientas | RIA DEDICADA A ORIENTAÇÕES E<br>pão(ões) encontrada(s)<br>pão(ões) encontrada(s) | ATENDIMENTOS A ALUNOS  |                                |                          |  |
|                                                                      |                                              | TOTAL D                                                                                                    | E CARGA HORÁRIA E                                                                | E ENSINO: 12,8h        |                                |                          |  |
| II - OUTRAS ATIVIDADES DE ENSINO, PESQUISA, EXTENSÃO E ADMINISTRAÇÃO |                                              |                                                                                                    |                                                                                  |                        |                                |                          |  |
| tividade                                                             |                                              |                                                                                                    |                                                                                  | D                      | ados                           | Dedicação CH Sema        |  |
| UTRAS ATIN                                                           | VIDADES DE I                                 | ENSINO                                                                                                    |                                                                                  | 2                      | projetos de ensino<br>tivo(s). | 9% 2,                    |  |
|                                                                      |                                              |                                                                                                    |                                                                                  |                        |                                |                          |  |